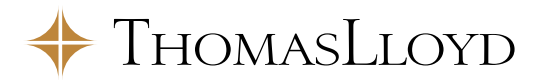

## **Rejoindre une réunion Zoom**

## Pour rejoindre une réunion zoom, voici les étapes à suivre :

1. Cliquez sur le lien que vous avez reçu avec votre invitation

| Cher Monsieur                                                                                                    |
|----------------------------------------------------------------------------------------------------|
| Le webinaire présenté par Michael Sieg, président-directeur général du groupe ThomasLloyd, s'est tenu<br>hier et a remporté un franc succès. Ce fut un succès tel que la limite des 100 participants établie par Zoom<br>a rapidement été atteinte, et bon nombre de nos partenaires n'ont malheureusement pas pu assister au<br>webinaire. Nous vous présentons nos excuses nous pour ce désagrément.                                 |
| Nous avons le plaisir de vous annoncer l'organisation d'un webinaire supplémentaire le vendredi 17<br>juillet 2020 à 10 heuresdurant lequel Michael Sieg vous présentera notre récente acquisition ainsi que les<br>perspectives pour le second semestre. Nous vous invitons à vous connecter le plus tôt possible, car les<br>500 places disponibles seront automatiquement attribuées par Zoom après réception de votre inscription. |
| Pour participer à ce webinaire, veuillez cliquer sur le lien ci-dessous.                                                                                                    |
| Zoom Lien vers<br>LE WEBINAIRE<br>ZOOM                                                                                                    |
| Vos données d'accès :                                                                                                    |
| ID de la réunion : 885 2883 8010                                                                                                    |

2. Le Zoom Client est alors automatiquement téléchargé. Si le téléchargement n'a pas lieu, cliquez sur le lien « téléchargez et exécutez Zoom ».

Si vous avez déjà installé le Zoom Client, cliquez sur « rejoindre la réunion ». Exécutez le fichier téléchargé. Après l'installation, le client se connectera automatiquement à la réunion.

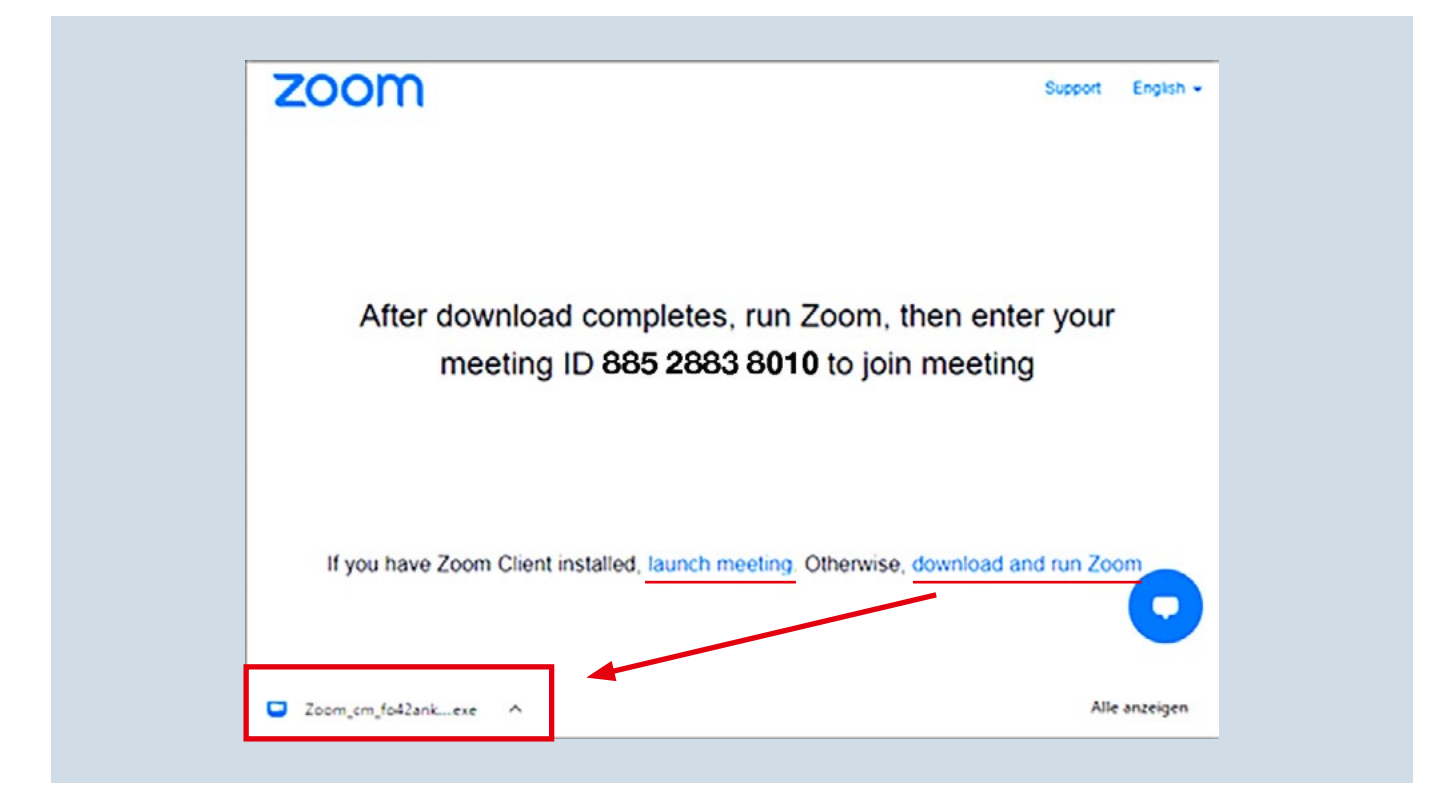

3. Vous êtes maintenant dans la salle d'attente jusqu'à ce que l'hôte vous accepte.

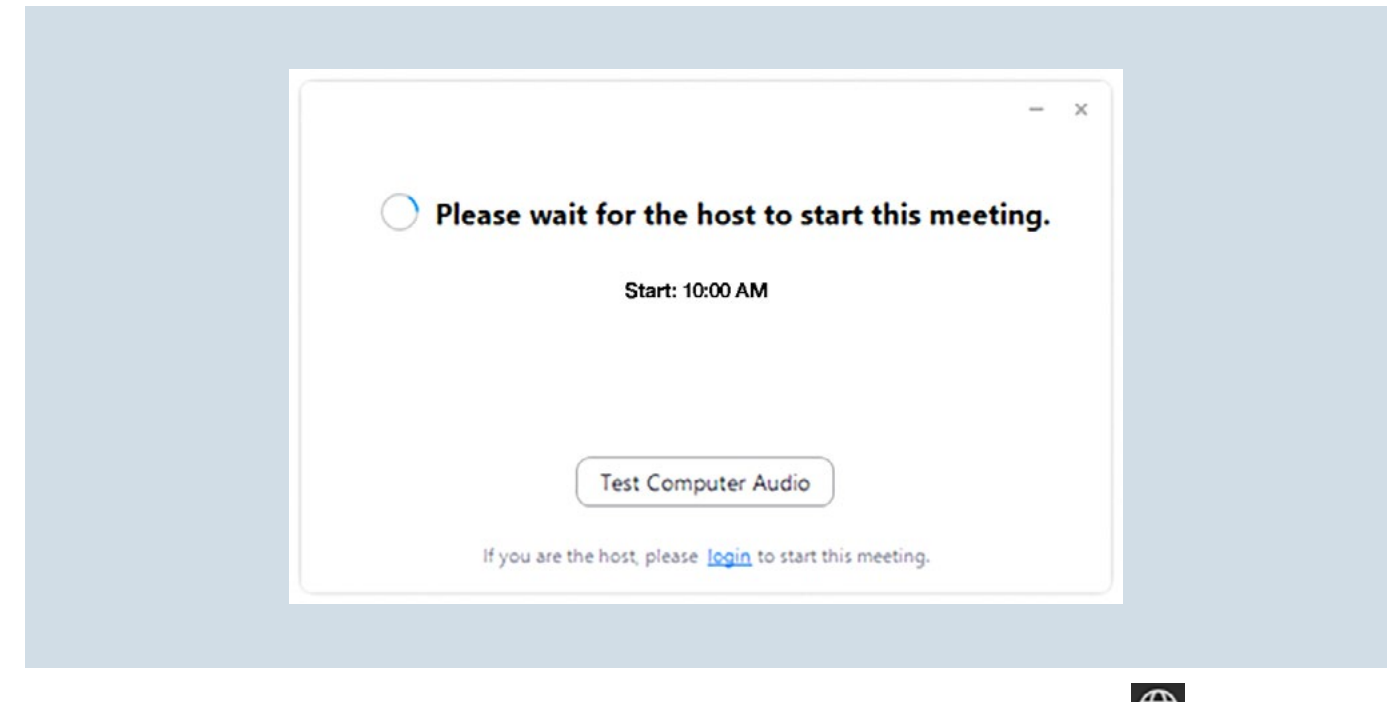

4. Une fois la réunion commencée, activez la traduction dans votre langue en appuyant sur (« Interpretation ») ou (« Interprète »), puis sur « Français ».

|              |   |                  |                   |        | <ul> <li>Off</li> <li>German</li> <li>French</li> <li>Mute Original Audio</li> </ul> |
|--------------|---|------------------|-------------------|--------|--------------------------------------------------------------------------------------|
| Participants | ^ | <b>P</b><br>Chat | ↑<br>Share Screen | Record |                                                                                      |